# Logitec

# iDevice 対応 Lightning-USB メモリ LMF-LGU3xxxG シリーズ 取扱説明書

#### ■本マニュアルの内容

| 1ページ   | ご使用の前に<br>安全にご使用いただくために<br>ご使用にあたって<br>本製品について                                                                              | 仕様とユーザーサポート<br>仕様<br>ユーザーサポートについて    |  |
|--------|----------------------------------------------------------------------------------------------------|--------------------------------------|--|
| 2ページ   | iPhone/iPad/iPod と接続して本製品を使用する                                                                                              |                                      |  |
|        | 1 iPhone/iPad/iPod端末を起動する<br>2 iPhone/iPad/iPod端末に接続する<br>3 ファイルを読み書きする<br>4 iPhone/iPad/iPod端末から取りはずす                      |                                      |  |
| 3ページ   | スマートフォン / タブレット端末と接続して本製品を使用する                                                                                              |                                      |  |
|        | <ol> <li>スマートフォン/タブレット端末を起動する</li> <li>スマートフォン/タブレット端末に接続する</li> <li>ファイルを読み書きする</li> <li>スマートフォン/タブレット端末から取りはずす</li> </ol> |                                      |  |
|        | Windows <sup>®</sup> と接続して本製品を使用する                                                                                          |                                      |  |
| 4~5ページ | 1 パソコンを起動する<br>2 パソコンに接続する                                                                                                  | 3 ファイルを読み書きする<br>4 パソコンから取りはずす       |  |
| 6ページ   | Macintosh と接続して本製品を使用する                                                                                                    |                                      |  |
|        | 1 Macintosh を起動する<br>2 Macintosh に接続する                                                                                      | 3 ファイルを読み書きする<br>4 Macintosh から取りはずす |  |

#### **■**はじめに

このたびは、Lightning-USB メモリ"LMF-LGU3xxxG"シリーズをお買い上げいただきあ

りがとうございます。 本製品は、iPhone/iPad/iPodの Lightning コネクタ、スマートフォン/タブレットおよ び Windows パソコン /Macintosh の USB ポートに接続してデータを読み書きするフ ラッシュメモリです。

クックエスとう。 本取扱説明書は、本製品のセットアップについて説明しています。ご使用になる前に本取 扱説明書をよくお読みになり、正しくセットアップをおこなってください。 使用環境やアクセス状況により、製品本体が熱くなる場合がありますので、ご注意ください。

## ご使用の前に

## 安全にご使用いただくために

- 本製品の取り付け、取りはずしのときには、必ず接続機器の本体および周辺機器 メーカーの注意車面に従ってください。 ーカーの注意事項に従ってください。
- 本製品の分解、改造、修理をおこなわないでください。 火災や感電、故障の原因になります。また、故障時の保証の対象外となります。
- 本製品および本製品を取り付けた接続機器本体を、水を使う場所や湿気の多いところで使用しないでください。
   火災や感電、故障の原因になります。
- へ製品の取り付け、取りはずしのときには、本製品に触れる前に金属製のもの(ス チールデスク、ドアのノブなど)に手を触れて、静電気を除去してから作業をおこ 0 チールデスク、なってください。
- 静電気は本製品の破損の原因になります。
- ・ プロシンロシンシスロンの以頂の「から」になります。

   異常を感じた場合はすぐに使用を中止し、お買い上げの販売店、もしくは当社テク
   こカルサポートにご相談ください。
   本製品は乳幼児の手の届かないところで使用・保管してください。誤って飲み込む
   と、窒息したり、身体に乗影響をお上げしたいする恐わがちいます。

   と、窒息したり、身体に悪影響をおよぼしたりする恐れがあります。万一、飲み込んだと思われる場合は、すぐに医師にご相談ください。

#### ご使用にあたって

- スマートフォンで使用する場合は、ケースを外して使用してください。
   使用環境やアクセス状況により、製品本体が熱くなる場合がありますので、ご注意く
- 大切なデータは万が一の場合にそなえ、他の記憶媒体などに、定期的にバックアップ
- ・本製品を接続した状態でパソコンを起動した場合、これまでに接続したことのあるデバイスであっても新たにデバイスを認識する表示が出ることがあります。
- 本製品を接続してから認識されるまでに約1分ほど時間がかかる場合があります。パ
- ソコンの再操作が可能になるまでお待ちください。
   消失・破損したデータに関しては、当社は一切の責任を負いかねます。
   本製品は、正しい向きでまっすぐ抜き差ししてください。
- スタンバイや休止状態、スリープ状態には対応しておりません。
- •本製品に強い衝撃を与えないでください。
- •お手入れの際には乾いたやわらかい布で軽く拭いてください。ベンジン、シンナー アルコールなどは使用しないでください。

## 本製品について

#### ■各部の名称

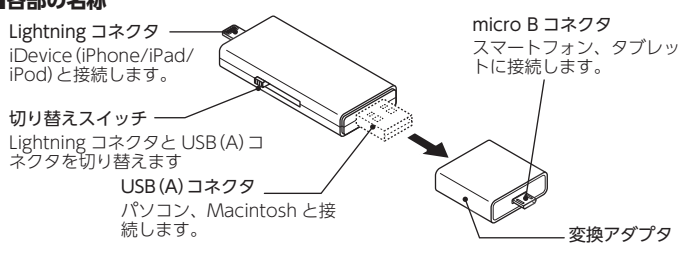

# 仕様とユーザーサポート

| 対応 OS    | iOS 7 以上が動作するiPhone 6 Plus, iPhone 6, iPhome 5S,<br>iPhone 5C, iPhone 5, iPad Air, iPad (4th generation), iPad mini<br>3, iPad mini 2, iPad mini, iPod touch (5th generation)<br>USB ホスト機能対応のAndroid2.3以降<br>(端末により動作するUSB 機器は異なり、すべての<br>USB 機器での動作を保証するものではありません。<br>最新の対応機種はこちらのQRコードよりご確認く<br>ださい。)<br>Windows 10/8.1/8/7(SP1含む)/Vista(SP2)/XP(SP3)<br>Mac OS X 10.6/10.7/10.8/10.9/10.10 |  |
|----------|----------------------------------------------------------------------------------------------------|--|
| インターフェイス | USB2.0/3.0<br>※ USB3.0 の SS モードでご使用になるには、USB3.0 インターフェー<br>ス(または USB3.0 に対応したパソコン本体)が必要です。                                                                                                    |  |
| コネクタ形状   | USB メモリ本体:USB [A]オス⇔ Lightning コネクタ オス<br>変換アダプタ:USB [A] メス⇔ microB オス                                                                                                    |  |
| 外形寸法     | USB メモリ本体:幅 69 mm ×奥行 28 mm× 高さ 10 mm<br>変換アダプタ:幅 37 mm ×奥行 28 mm× 高さ 10 mm<br>(コネクタ含む)                                                                                                    |  |
| 質量       | USB メモリ本体:約 14 g<br>変換アダプタ:約 6 g                                                                                                    |  |
| 電源       | USB バスパワー                                                                                                    |  |
| 最大転送速度   | 5Gbps(規格値)                                                                                                    |  |

### ユーザーサポートについて

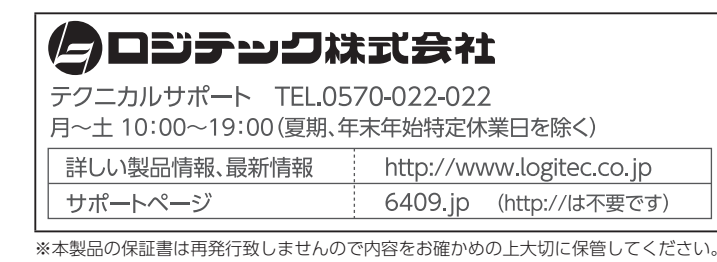

レシートもしくは、保証シールをこちらに 貼り付けて保管してください。

.....

#### Lightning-USB メモリ LMF-LGU3xxxG シリーズ 取扱説明書 ロジテック株式会社

### 2015年9月15日 第1版

- ・本取扱説明書の著作権は、ロジテック株式会社が保有しています。
- ・本取扱説明書の内容の一部または全部を無断で複製/転載することを禁止させていただきます。
- ・本取扱説明書の内容に関しては、万全を期しておりますが、万一ご不明な点がございましたら、 弊社テクニカルサポートまでご連絡願います。
- ・本製品の仕様および外観は、製品の改良のため予告なしに変更する場合があります。
- ・実行した結果の影響につきましては、上記の理由にかかわらず責任を負いかねますのでご了 承ください。
- ・本製品のうち、戦略物資または役務に該当するものの輸出にあたっては、外為法に基づく輸 出または役務取引許可が必要です。
- ・Macintosh、OS X、iPhone、iPad、は、合衆国およびその他の国々で登録されているアップ ル社の商標です。
- ・iPhone 商標は、アイホン株式会社のライヤンスに基づき使用されます。
- ・Android、Android ロゴは Google Inc. の商標または登録商標です。
- ・Windows および Windows ロゴは、マイクロソフトの企業グループの商標です。
  - その他の会社名、商品名は各社の商標または登録商標です。

©2015 Logitec Corporation All rights reserved.

iPhone/iPad、スマートフォン / タブレット端末およびパソコンへの接続、 取りはずしについては、次のページ以降をお読みください。

本製品は Lightning コネクタ搭載の iPhone/iPad/iPod で動作します。弊社が動作を保証する iPhone/iPad/iPod はこちらの QR コードよりご確認ください。

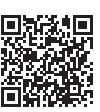

## iPhone/iPad/iPod 端末を起動する

🚺 iPhone/iPad/iPod 端末の電源を入れます。

## iPhone/iPad/iPod 端末に接続する

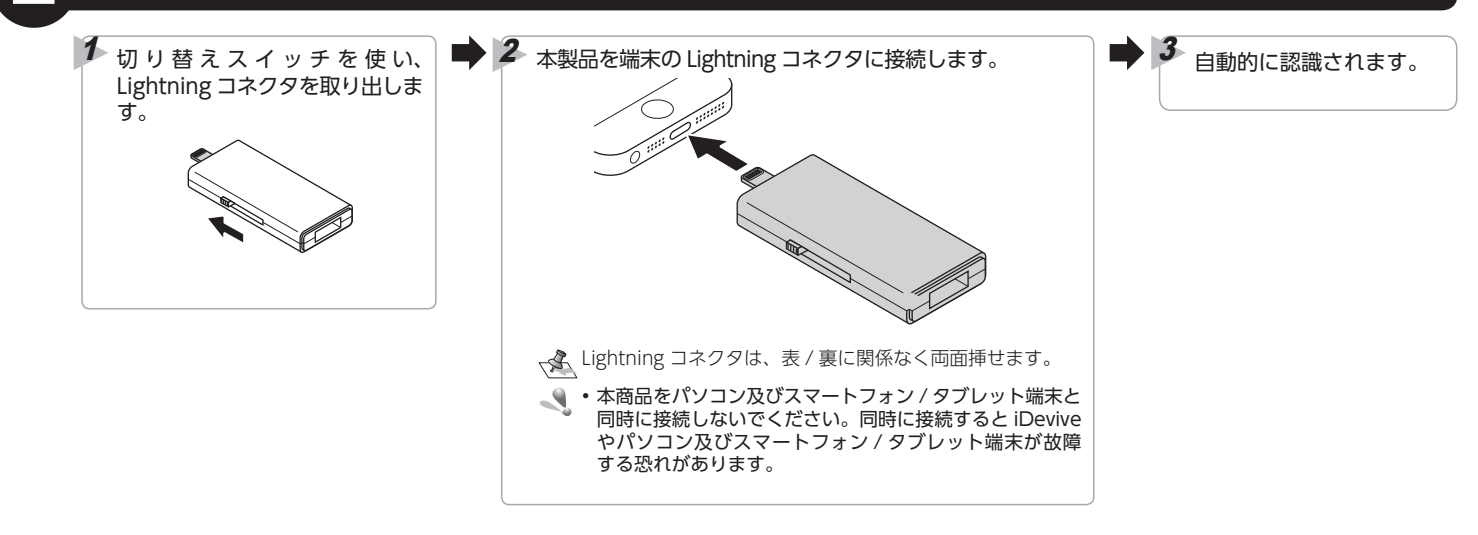

# ファイルを読み書きする

iDevice 端末から本製品にアクセスしてファイルを読み書きするには、弊社の提供している[iSmart Copy]を App Store からダウンロードして、 インストールしてください。

入手先は、右の QR コードをご確認ください。

、 読み込めるファイル形式は、iOS がサポートしているフォーマットに限ります。

「i Smart Copy」の使用方法については、「i Smart Copy ユーザーズガイド」をお読みください。「i Smart Copy ユーザーズガイド」は弊社指定の下記 Web サイトからダウンロードしてください。

【ダウンロードサイト】http://www.logitec.co.jp/products/memory/Imflgu3/index.php ※ ADSL 以上の常時接続のインターネット回線が必要になります。

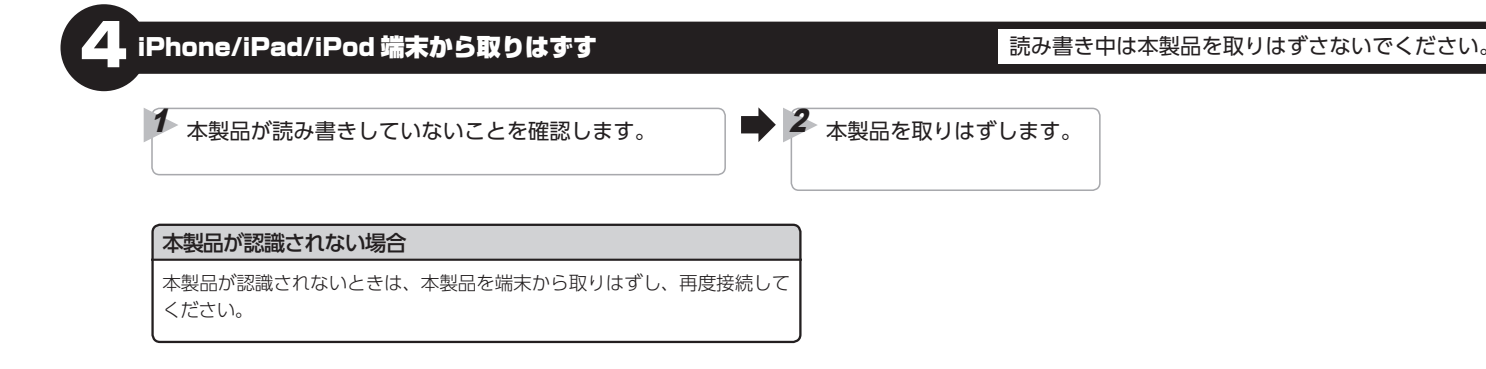

# スマートフォン / タブレット端末と接続して本製品を使用する

USB ホスト機能を持つ端末専用です。本製品はまた端末により動作する USB 機器は異なり、すべての USB 機器での動作を保証するものではありません。弊社が動作を保証するスマートフォン / タブレット端末及び USB 機器はこちらの QR コードよりご確認ください。

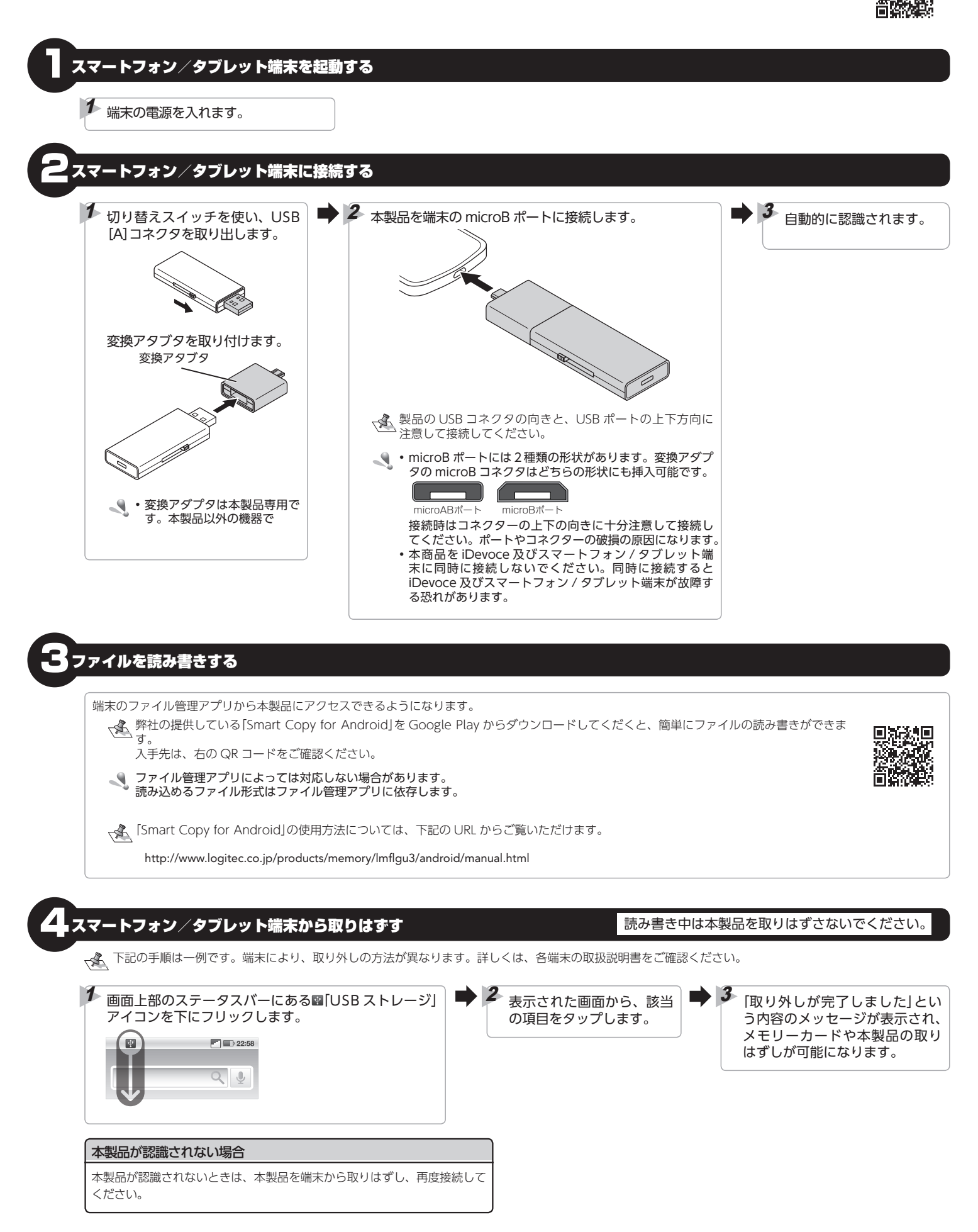

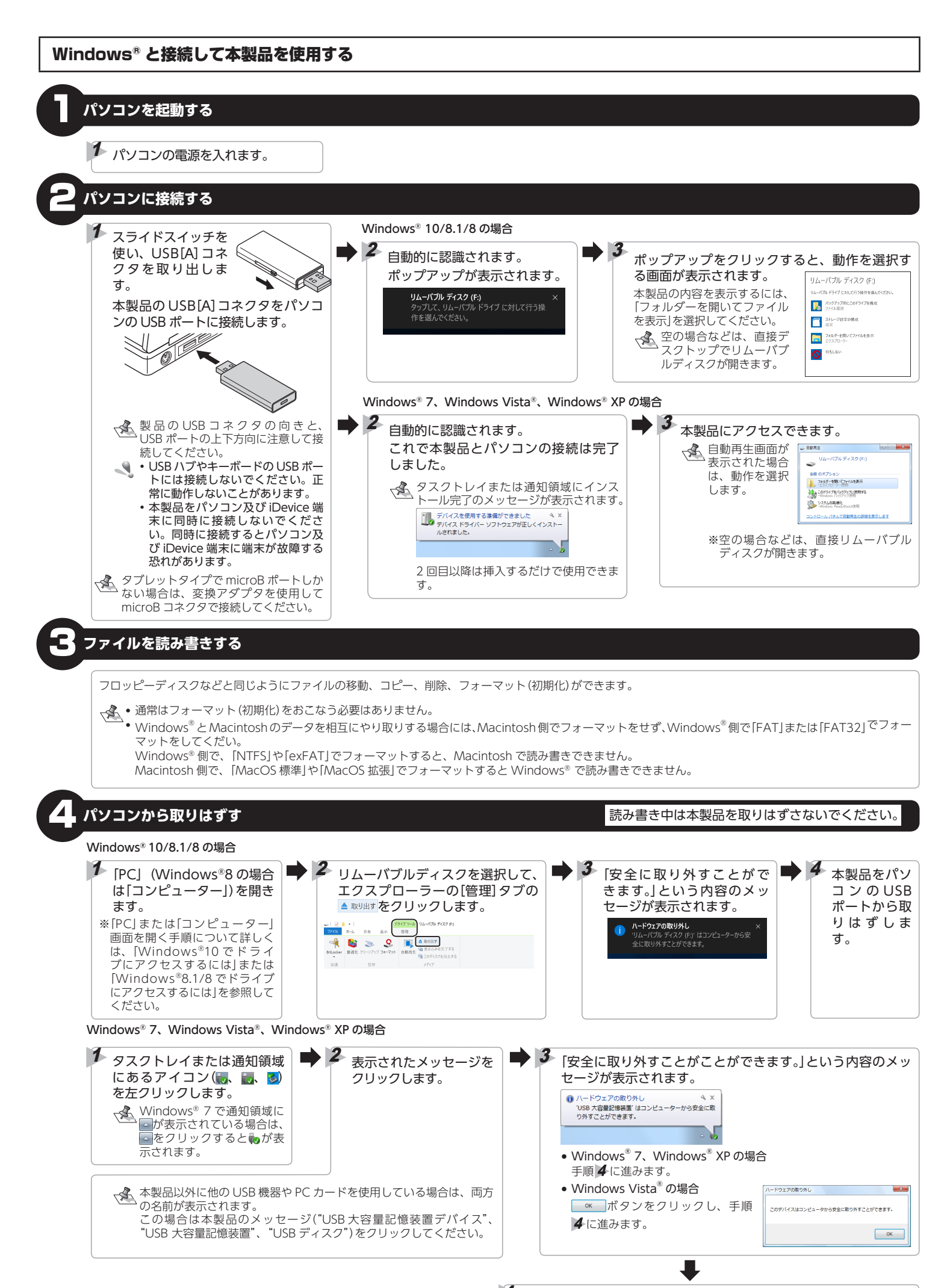

本製品をパソコンの USB ポートから取りはずします。

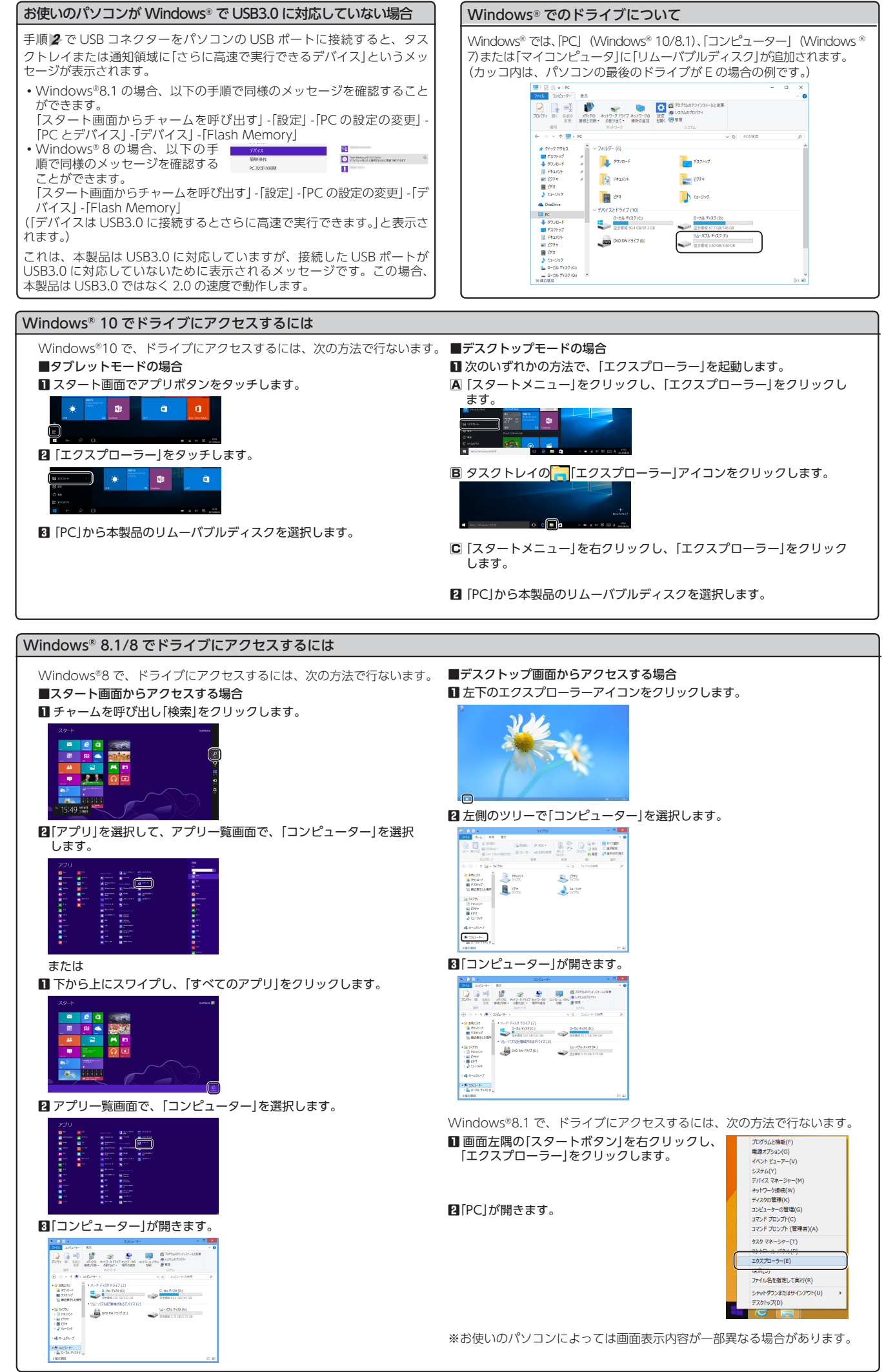

## Macintosh を起動する

## Macintosh の電源を入れます。

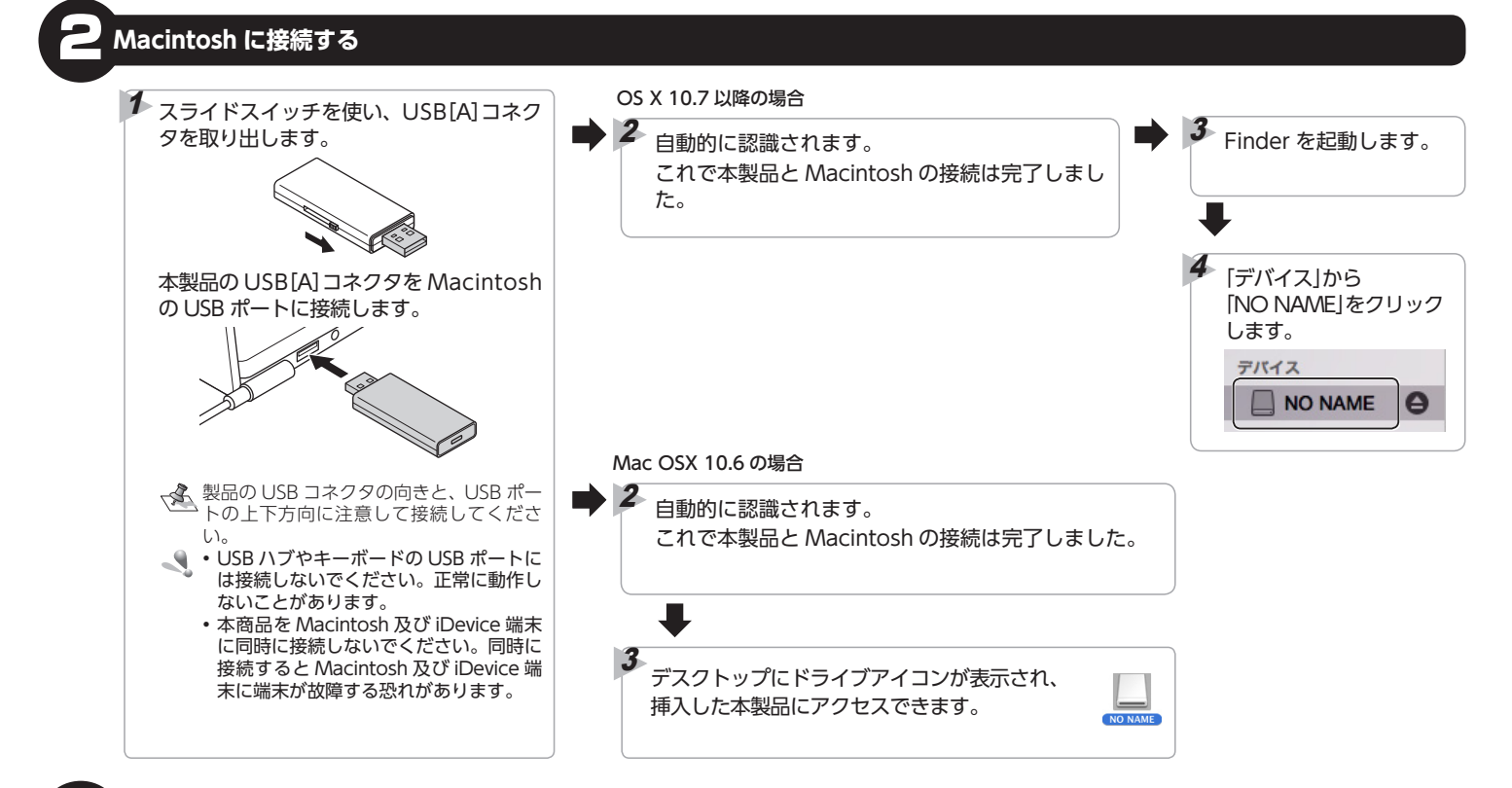

## ファイルを読み書きする

フロッピーディスクなどと同じようにファイルの移動、コピー、削除、フォーマット(初期化)ができます。

- <▶● 通常はフォーマット(初期化)をおこなう必要はありません。
- MacintoshとWindows<sup>®</sup>のデータを相互にやり取りする場合には、Macintosh側でフォーマットをせず、Windows<sup>®</sup>側で[FAT]または[FAT32]でフォーマットをしてくだい。
  - Windows® 側で、 [NTFS] や[exFAT] でフォーマットすると、Macintosh で読み書きできません。
  - Macintosh 側で、「MacOS 標準」や「MacOS 拡張」でフォーマットすると Windows® で読み書きできません。

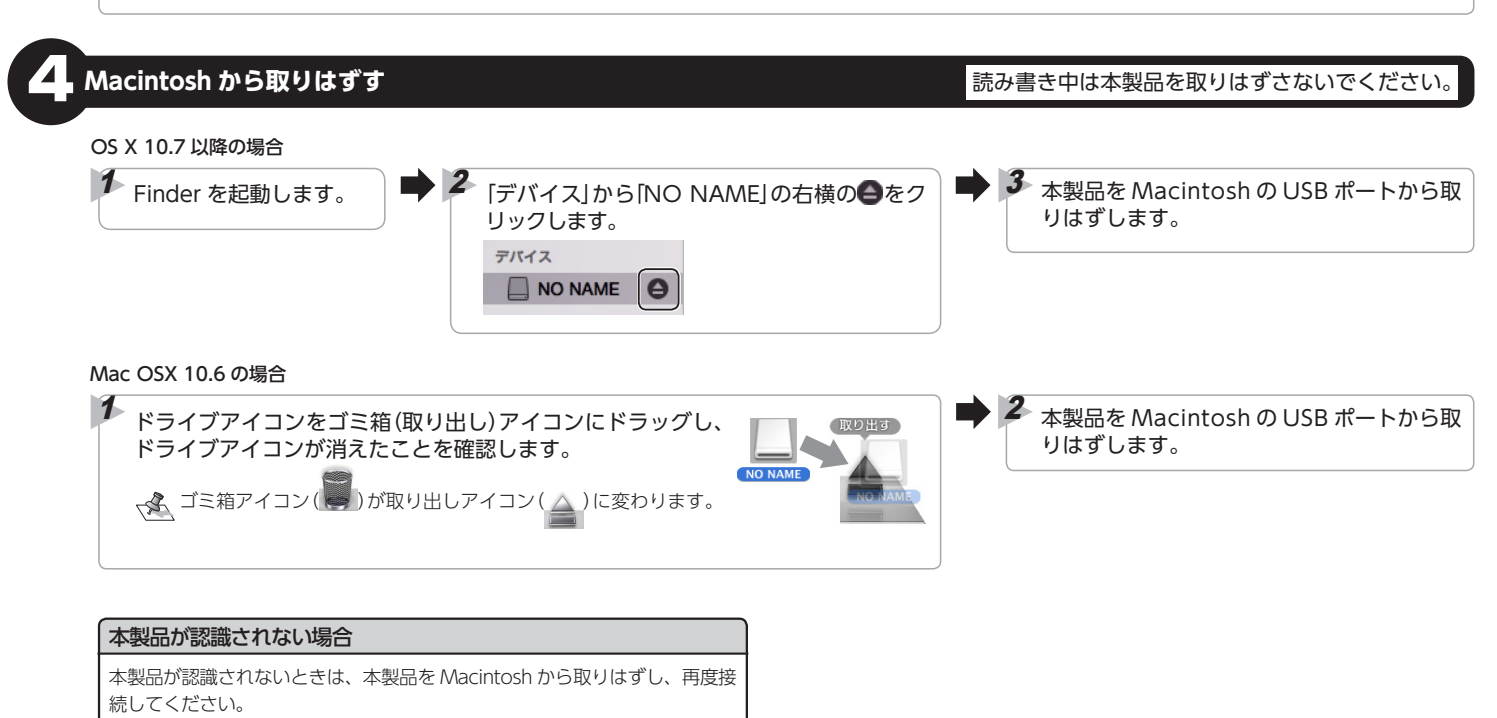